## eWiSACWIS on Chrome

This guide is intended to be used by County/Agency IT staff to setup eWiSACWIS to run on Chrome.

## Popup blocker

- 1. Please note you may need to turn off the popup blocker. Alternatively you may 'Allow' the site [\*.]wisconsin.gov
  - 1. Select ... and then settings
  - 2. Select Privacy and security
  - 3. Select Site settings
  - 4. Select Pop-ups and redirects
  - 5. Select Add in the "Allowed to send pop-ups and use redirects" section
  - 6. Add [\*.]wisconsin.gov
  - 7. Select Add

| •             | Settings - Privacy and security × | +                                                                                                    |   | - |   | > |
|---------------|-----------------------------------|----------------------------------------------------------------------------------------------------|---|---|---|---|
| ÷             | → C O Chrome chrome://se          | ttings/privacy                                                                                          | Ċ |   | 2 |   |
| 0             | Settings                          | Q Search settings                                                                                       |   |   |   |   |
| <u>.</u>      | You and Google                    | Your browser is managed by your organization                                                            |   |   |   |   |
| Ê             | Autofill and passwords            | Safety check                                                                                            |   |   |   |   |
| •             | Privacy and security              | Chrome can help keep you safe from data breaches, bad extensions, and more Check no                     | w |   |   |   |
| Ø             | Performance                       |                                                                                                    |   |   |   |   |
| ۲             | Appearance                        | Privacy and security                                                                                    |   |   |   |   |
| Q             | Search engine<br>Default browser  | Clear browsing data<br>Clear history, cookies, cache, and more                                          | • |   |   |   |
| Ċ             | On startup                        | Third-party cookies Third-party cookies are blocked in Incognito mode                                   | • |   |   |   |
| ⊕<br><u>≠</u> | Languages<br>Downloads            | Ad privacy<br>Customize the info used by sites to show you ads                                          | • |   |   |   |
| Ť             | Accessibility                     | Security<br>Safe Browsing (protection from dangerous sites) and other security settings                 | • |   |   |   |
| <b>A</b>      | System<br>Reset settings          | Site settings<br>Controls what information sites can use and show (location, camera, pop-ups, and more) | • | + |   |   |
|               | Settings                          | Q <sub>4</sub> Search settings                                                                          |   |   |   |   |
|               | You and Google                    | Notifications<br>Expand all requests                                                                    | • | Γ |   |   |
|               | Autofill and passwords            | C Embedded content<br>Sites can ask to use info they've saved about you                                 | • |   |   |   |
|               | Privacy and security              | Additional permissions                                                                                  | ~ |   |   |   |
|               | Performance                       |                                                                                                    |   |   |   |   |
|               | Appearance                        | Content                                                                                                 |   |   |   |   |
|               | Search engine                     | Third-party cookies                                                                                     | , |   |   |   |
|               | <ul> <li>On startup</li> </ul>    | JavaScript                                                                                              |   |   |   |   |
|               |                                   | Sites can use JavaScript                                                                                | , |   |   |   |
|               | Downloads                         | Images<br>Sites can show images                                                                         | • |   |   |   |
|               | T Accessibility                   | Pop-ups and redirects<br>Don't allow sites to send pop-ups or use redirects                             | • |   |   |   |
|               | System     Reset settings         | Additional content settings                                                                             | ~ |   |   |   |

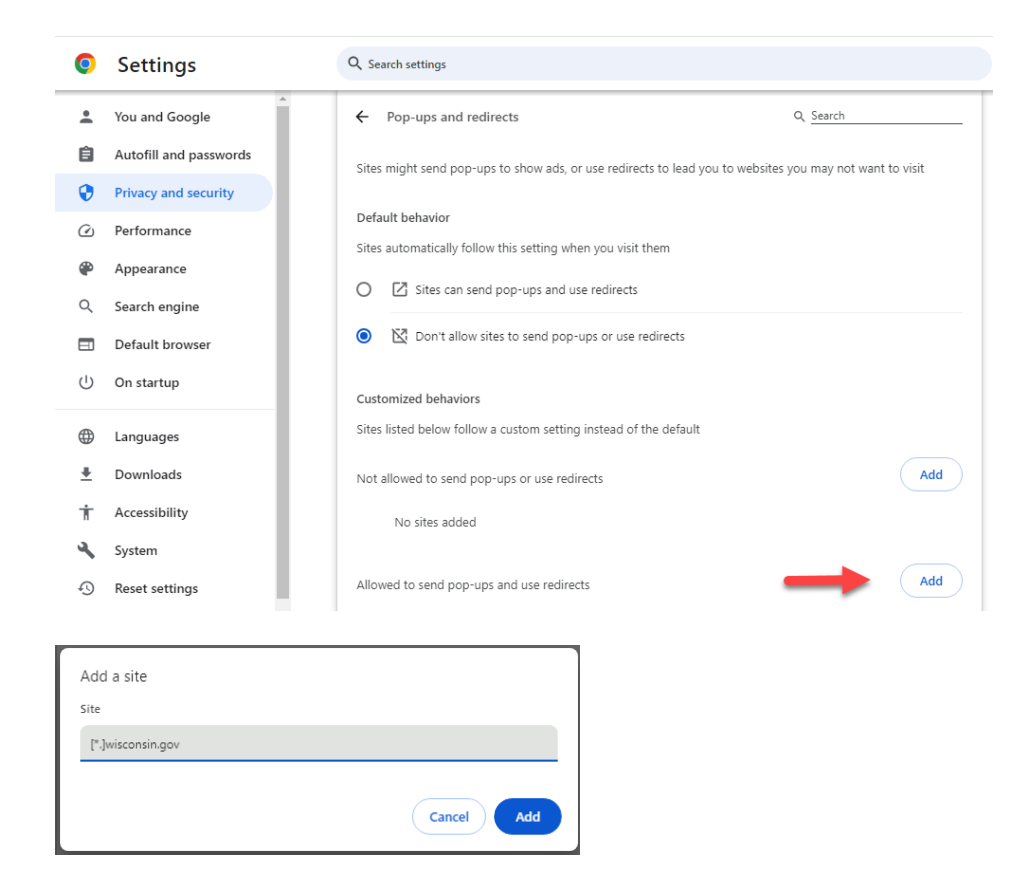

**<u>Note:</u>** Once you have configured all of this on your Chrome browser, please close all the instances of Chrome. To verify that you have closed all the instances, go to your Task Manager and see if there are instances of Chrome still running if there are any then please close them as well.